## WEBでの新規利用登録

※友の会入会ではありません

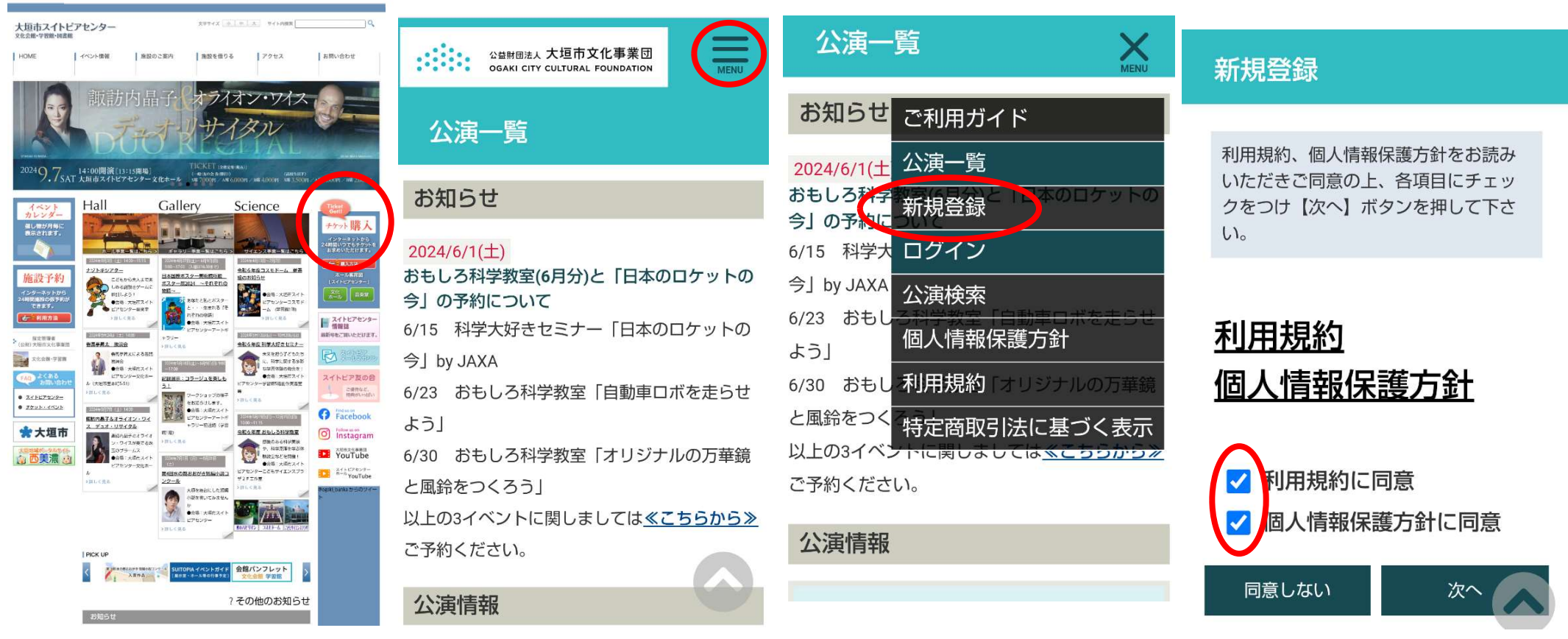

 ①大垣市スイトピアセンターの HPにアクセス チケット購入をタップ ②この画面になります 右上の三MENUをタップ

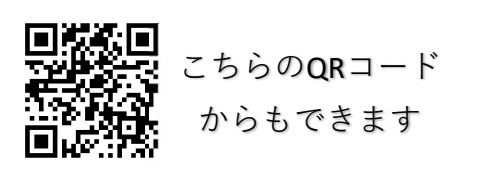

③新規登録をタップ

④同意いただけましたらチェックを入れてタップ

| 新規登録                                                                                                    |                                                    | 既にスイトピア友の会会員のま<br>客様は、会員番号を入力してい                                                                                          | 公益财团法人 大垣市文化事業団<br>OGAKI CITY CULTURAL FOUNDATION                      | MENU | 郵便番号<br>都道府県                    | 503-0911<br>岐阜県 MENU                  |
|----------------------------------------------------------------------------------------------------|----------------------------------------------------|----------------------------------------------------------------------------------------------------|------------------------------------------------------------------------|------|---------------------------------|---------------------------------------|
| ・ (必須*1) と記載されている項目は<br>らか1つ入力してあれば可となります。<br>・半角カナ、環境依存文字は利用しな<br>さい。                                         | は、どち<br>ないで下                                       | たたくことで、<br>ぶ口の将典がそ<br>のままWEBでもご利用になれます。<br><br>友の会の詳細なご説明はこちら                                                             | 登録情報確認<br>・ご入力内容をご確認いただき、間                                             | 問題がな | 市区町村<br>上記以降の住所<br>建物名・部屋番<br>号 | 大垣市<br>室本町<br>5-51                    |
| メールアド<br>レス( <u>必</u><br>須)                                                                                    | メールマガ<br>ジン                                        | <ul><li>受取る</li><li>受取らない</li></ul>                                                                                       | ければ登録ボタンを押してください。<br>・修正される場合、修正ボタンを押して、<br>お客様情報入力画面に戻って修正してくだ<br>さい。 |      | 生年月日<br>性別<br>パスワード             | 西暦<br>女性<br>パスワード保護のため非表<br>示としております。 |
| <ul> <li>メールアド</li> <li>レス確認</li> <li>(必須)</li> <li>メールアドレス確認には</li> <li>ルアドレスと同じものを</li> <li>スください</li> </ul> | t、メー<br>ジイレクト<br>メール<br>シール                        | <ul><li> <li> 受取る </li><li> 受取らない </li></li></ul>                                                                         | (バスワード以外のご人力内容は<br>て表示されます)<br>メールアドレス                                 | 保持され | 会員NO<br>メールマガジン<br>ダイレクトメー      | 受取る                                   |
| 氏名(必<br>須)     全角で入力してくださし       フリガナ<br>(必須)     全角で入力してくださし                                                  | No<br>No<br>No<br>No<br>No<br>No<br>No<br>No<br>No | <ul> <li>✓ 音楽</li> <li>○ <i>対</i>ンス・舞踊</li> <li>○ <i>対</i>ンス・</li> <li>○ <i>其</i>術</li> <li>○ 文芸</li> <li>○ 科学</li> </ul> | 氏名フリガナ電話番号0584822310携帯電話番号0000000000                                   |      | ル<br>好きなジャンル<br>修正              | 音楽<br>登録                              |
|                                                                                                    | 登録中止                                               | 次~                                                                                                    | 郵便番号 503-0911<br>都道府県 岐阜県                                              | 6    |                                 |                                       |

⑦登録情報確認画面になります

⑥入力後、次へをタップ

⑤個人情報の入力注意事項があります

2/4

⑧確認後、登録をタップ

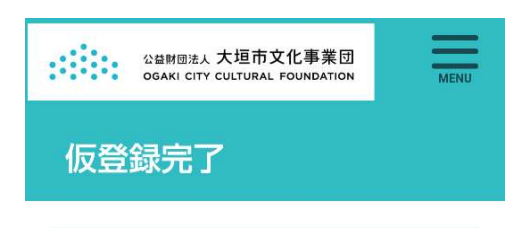

仮登録が完了致しました。ご登録いただ いたメールアドレス宛に仮登録完了メー ルを送信致しましたので、メール本文の URLから本登録へお進みください。

仮登録完了メールが届かない場合、下記 問合せ先までご連絡ください。

## 問合せ先情報

公益財団法人 大垣市文化事業団

0584-82-2310

https://www2.og-bunka.or.jp/contact/ind ex.html

登録のアドレスにメールが届きます。

お問い合わせはこちら

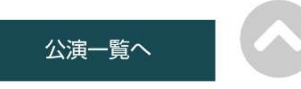

大垣市文化事業団イン ターネットチケットサー to ビス 仮登録完了のお知 らせ受信トレイ

大垣市スイ... 12:02 🙂 ← : To: 自分 ~

## 様

大垣市文化事業団 インターネットチケ ットサービスに仮登録いただき、誠にあ りがとうございます。

以下の内容をご確認いただき、本登録手 続きをお願い申し上げます。 ご登録日時:2024/6/2(日)12:01 ご登録メールアドレス: 41-10-000

半豆球 y るには「記のUKLIC」 ノビス し、本登録を行ってください。

お客様の環境によっては、一部の文字列 がURLとして認識されていない場合があ ります。

その場合は下記のURLを全てコピーし、 ブラウザのアドレス欄に貼り付けてから

アクセスしてくたこい。 /register/complete?key=526c355 231e20aa6313adcc879beca9b59cc1 7732d501c984eca714735d1a0ff

このページは仮登録から24時間有効で す。 それ以降は仮登録が無効となりますの で、24時間以内に本登録をお願いしま す。

このメールに心あたりのない場合、 toiawase-t@og-bunka.or.jp

⑨仮登録が完了しました。

⑩仮登録完了・本登録の案内メール

(1)このURLをタップ

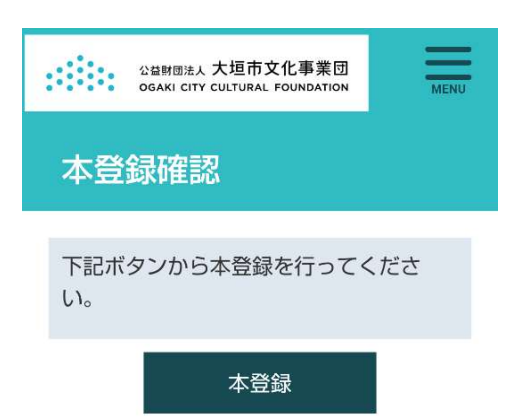

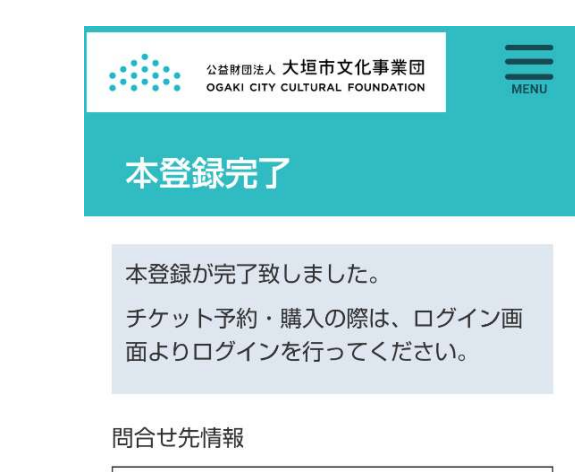

公益財団法人大垣市文化事業団 0584-82-2310

https://www2.og-bunka.or.jp/contact/ind ex.html

お問い合わせはこちら

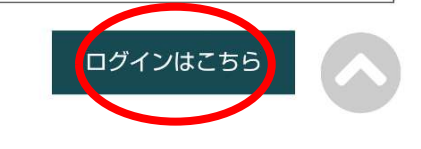

## ⑫本登録画面

③本登録完了です。
 ログインはこちらからでログイン後、
 友の会入会やチケット購入ができます。